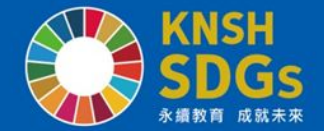

# 2025年職涯日選課系統操作 說明 Career Day Course Guidance

選課時間自3月8日19:00開始, 直至3月13日23:59為止 The selection period is from 19:00 on March 8th to 23:59 on March 13th.

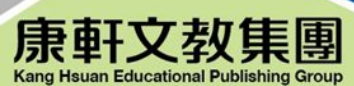

\*\*\*

康橋國際學校秀岡校區輔導室 Office of Student Counseling (OSC) Kang Chiao International School Xiugang Campus

🛃 康軒文教事業 | 康軒文教基金會 | 桃園物流中心 | 台灣拓人教育

康橋國際學校 │ 秀岡校區 │ 青山校區 │ 康軒校區 │ 林口校區 │ 新竹校區 │ 內湖校區 │ 高雄校區籌備處

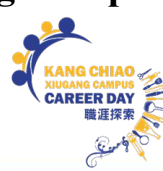

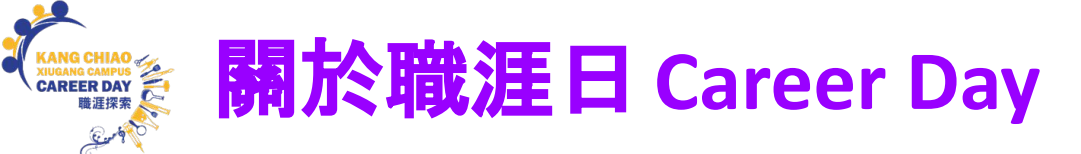

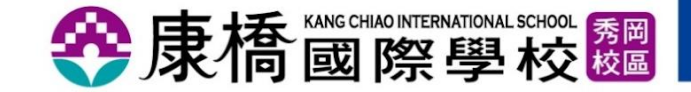

### ■於3月28日 (五)實施, 原本上午課程將調整至下午;當日全校社團停課。 Career Day is planned on Friday, March 28.

Morning classes will be rescheduled to the afternoon; all school clubs will be suspended.

| Period 節次 | Time 時間     | Course/classroom課程內容/地點                  |
|-----------|-------------|------------------------------------------|
| P0        | 08:30-09:30 | 導師時間 / 導師教室 homeroom time/ the homeroom  |
| P1        | 09:40-10:40 | 職涯課程 / Career Day course                 |
| P2        | 10:40-12:00 | 職涯課程 / Career Day course                 |
| Р5        | 13:25-14:10 | 原P1課程及原教室 original P1 course & classroom |
| P6        | 14:15-15:00 | 原P2課程及原教室 original P2 course & classroom |
| P7        | 15:20-16:05 | 原P3課程及原教室 original P3 course & classroom |
| P8        | 16:10-16:55 | 原P4課程及原教室 original P4 course & classroom |

| KANG CHIAO<br>XUUGANG CAMPUS<br>CAREER DAY<br>職選探索 | 線上選課 Online Course Sel   | <mark>選課Online Course Selection</mark> 發康橋國際學校题 |  |
|----------------------------------------------------|--------------------------|-------------------------------------------------|--|
|                                                    | 系統開放日<br>System Open Day | 系統結束日<br>System Closing Day                     |  |

 日期Date
 3月8日(六) March 8 (Sat.)
 3月13日(四) March 13 (Thu.)

 時間Time
 晚上7點整 7:00 p.m.
 晚上11點59分 11:59 p.m.

備註1:3/10-3/13 輔導室將每日寄信給尚未選課的同學。 備註2:系統截止時將關閉同學的選課權限, 尚未選課者將透過系統直接安排課程。

Note 1: From 3/10-3/13, Office of Student Counseling (OSC) will send a letter to students who have not yet chosen any course.

Note 2: The system will disable the students' permission to select courses when the system closes, and those who have not yet selected courses will be arranged directly through the system.

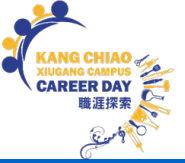

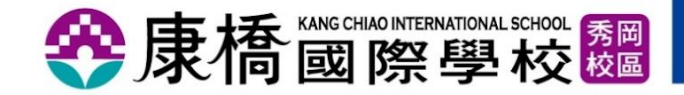

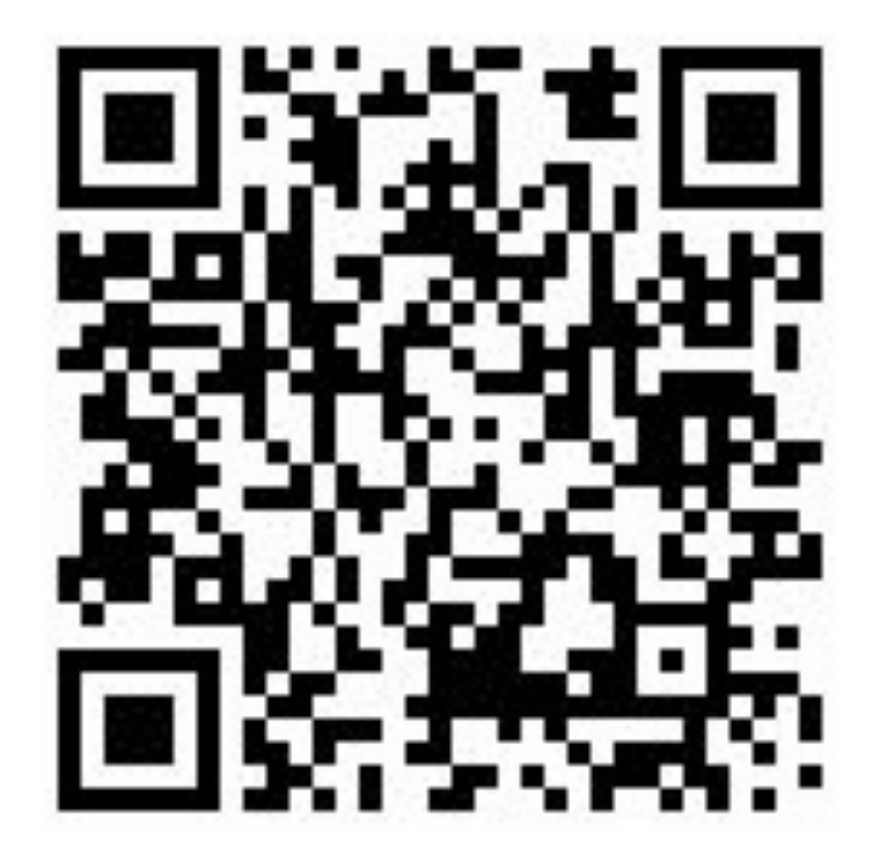

## ■登入選課系統

#### **Course Selection System**

http://app.kcis.ntpc.edu.tw/careerday/

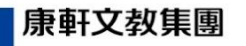

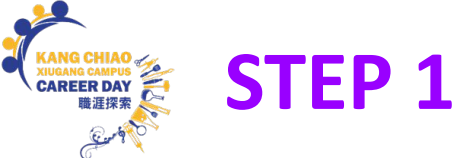

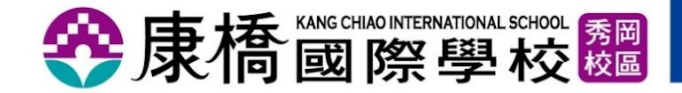

| KANG CHIAO INTERNATIONAL SCHOOL | 帳號(學號)    |
|---------------------------------|-----------|
| CAREER DAY                      | 密碼(身分證字號) |
| 職涯探索日                           | 田人        |

| <b>帳號</b>  | 密碼                                                          |
|------------|-------------------------------------------------------------|
| account    | password                                                    |
| 學號         | 身分證號碼/居留證號碼(英文字母大寫)                                         |
| Student ID | Identity Card No. / Residence Card No. (in capital letters) |

備註:系統頁面將依據您所使用的的瀏覽器使用習慣, 自動呈現中文或英文。 Note: The system page will be automatically presented in Chinese or English depending on the browser you are using.

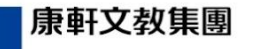

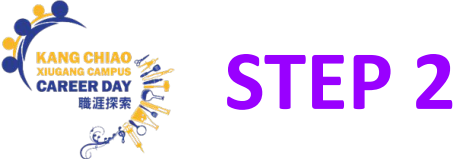

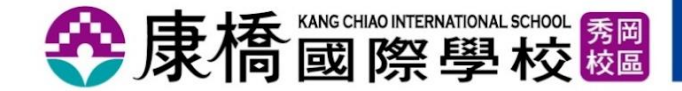

|     | 課程名稱                                         | 講者姓名  |
|-----|----------------------------------------------|-------|
| 001 | 康橋人在北京─從O開始的中國互聯網平臺創業之旅<br><i>講座時間為90分鐘・</i> | 徐 選課  |
| 002 | 國際能源工業的職業生涯分享<br><del><i>末開放:5、6</i></del>   | 蕭ブ 選課 |
| 003 | 心理諮商不只是聊聊:來一場心冒險<br><i>講座時間為90分鐘。</i>        | 林見選課  |
| 004 | 外科醫生的生活世界<br><i>未開放:7、8</i>                  | 張会選課  |

## 備註1:點擊"選課"按鈕將進入下一頁 "認識講師及課程簡介 "。 備註2:因場地限制並配合教學規劃, 不同課程均設定選課人數上限, 選到額滿為止。 Note 1: Clicking on the "Class Information" button will take you to the next page,

"The Lecturers and Course Introductions".

Note 2: Due to space constraints and teaching planning, different courses have set a maximum number of students who can take the course, so fill in the form until it is full.

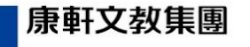

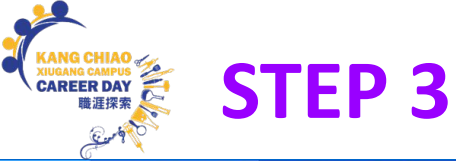

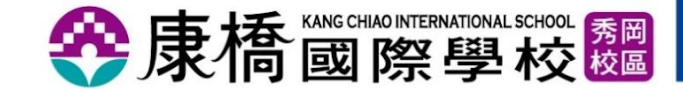

KANG CHIAO INTERNATIONAL SCHOOL

#### CAREER DAY 職涯探索日

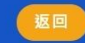

| 修課代碼 | 001                                                                                                    |
|------|----------------------------------------------------------------------------------------------------|
| 教室名稱 | 1301                                                                                                    |
| 講者姓名 | 詹千慧                                                                                                    |
| 工作職稱 | 創辦人                                                                                                    |
| 任職公司 | 致賦顧問有限公司                                                                                                    |
| 課程名稱 | 策略學- 知己知彼, 變成更厲害的自己                                                                                                    |
| 課程簡介 | <ol> <li>What is strategy &amp; stakeholders</li> <li>High-level strategic thinking</li> <li>MBTI understanding your talent</li> </ol> |

## 本頁面呈現講師及課程介紹

This page presents

"The Lecturers and Course Introductions".

 第一節
 第二節

 可申請
 可申請

#### 備註:每門課程僅限學生選擇一節課, 無法同時選擇兩節課。 Note: Students may choose only one class per course; they may not choose two classes at the same time.

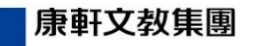

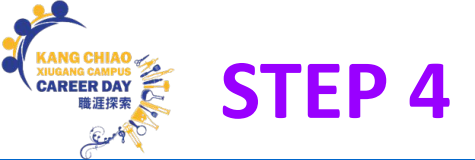

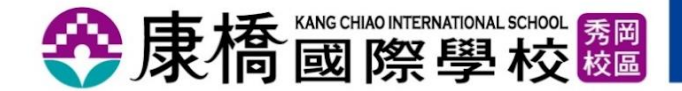

| CAF<br>職涯 | REER D<br>探索日 | ΑΥ                   |    |
|-----------|---------------|----------------------|----|
| 【選詞       | 果紀錄】          |                      |    |
| 節次        | 教室名稱          | 課程名稱                 |    |
| 1         | 1301          | 策略學-知己知彼, 變成更厲害的自己   | 退選 |
| 2         | 1302          | 税,也可以又酷又好玩!怎麼找到稅務工作? | 退選 |
|           |               |                      |    |

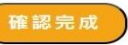

備註1:當您要取消某一門課程時,請點選 "退選"按鈕 備註2:在選課截止日前,可重複執行 "退選"步驟;其他課程如還有名額時,才能加選。 備註3: "確認完成 "代表您已完成選課。 Note 1: When you want to cancel a course, please click the "Withdrawal" button. Note 2: You can repeat the "Withdrawal" procedure before the system closes; you can only add other courses if there is still quota available. Note 3: "Confirm Done" button means you have completed the selection.

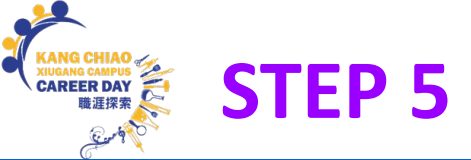

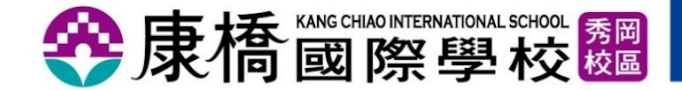

**KANG CHIAO INTERNATIONAL SCHOOL** 

## **CAREER DAY** 職涯探索日

以下為您選擇的課程內容,若有相關問題,煩請由 首頁 重新選填,謝謝。 系統已自動發信至學校設定的 Gmail 信箱,請自行保留該信件。

| 食 | 节次 | 教室名稱 | 課程名稱                 |
|---|----|------|----------------------|
|   | 1  | 1301 | 策略學- 知己知彼, 變成更厲害的自己  |
|   | 2  | 1302 | 税,也可以又酷又好玩!怎麼找到稅務工作? |

#### 備註:本頁面為選課結果完成頁面範例。

Note: This page is an example of a course selection result completion page.

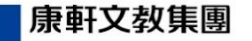

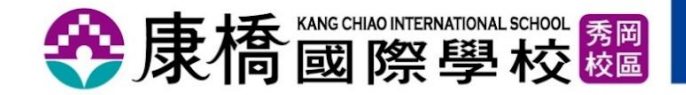

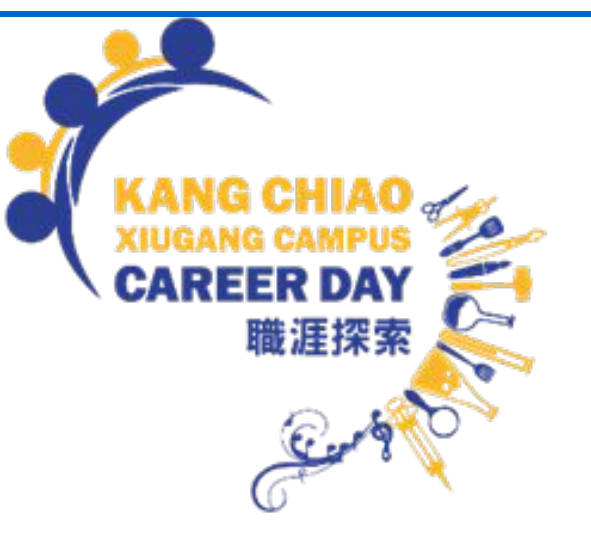

如同學對選課有任何疑問, 可親自到教一大樓3F輔導室辦公室 (No.1350)詢問劉老師或馬老師, 或是透過Google Chat詢問。

劉家維老師 javertliu@kcis.com.tw 馬連意老師 mandyma@kcis.com.tw

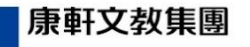